Программный комплекс «Квазар»

## Модуль «Журнал вызовов неотложной помощи»

Руководство пользователя

2025

### Оглавление

| Описание модуля                                                                                             | 3        |
|----------------------------------------------------------------------------------------------------|----------|
| Описание прав пользователей и ролей персонала                                                               | 4        |
| Начало работы с модулем                                                                                     | 5        |
|                                                                                                    |          |
| Работа с журналом                                                                                           | 6        |
| <b>Работа с журналом</b> Отправить результат                                                                | <b>6</b> |
| <b>Работа с журналом</b><br>Отправить результат<br>Перевести запись в журнал заявок на регистрацию пациента | 6<br>6   |

## Описание модуля

Из данного модуля возможно просмотреть журнал вызовов неотложной помощи и внести результат вызова неотложной помощи.

# Описание прав пользователей и ролей персонала

Для доступа к модулю необходимо право пользователя «Журнал вызовов неотложной помощи».

Роли персонала для работы с данным модулем не используются.

## Начало работы с модулем

Выберите модуль «Журнал вызовов неотложной помощи».

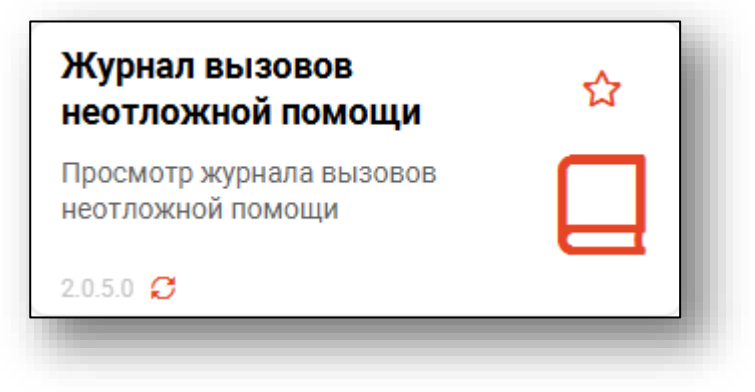

Будет открыто окно модуля.

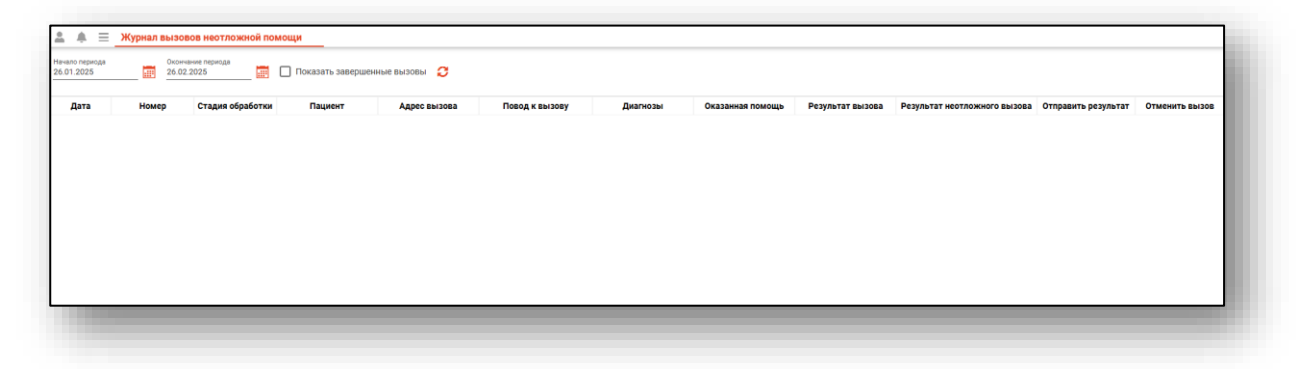

#### Работа с журналом

Чтобы загрузить «Журнал вызовов неотложной помощи», укажите дату начала и окончания периода, за который необходимо отобразить журнал, и нажмите на кнопку «Обновить данные».

| i 🖣 = .                    | Журнал вызов | зов неотложной пом    | ощи               |              |                |          |
|----------------------------|--------------|-----------------------|-------------------|--------------|----------------|----------|
| ачало периода<br>6.01.2025 | 0конча 26.02 | ание периода<br>.2025 | Показать завершен | ные вызовы 📿 |                |          |
| Дата                       | Номер        | Стадия обработки      | Пациент           | Адрес вызова | Повод к вызову | Диагнозы |
|                            |              |                       |                   |              |                |          |
|                            |              |                       |                   |              |                |          |
|                            |              |                       |                   |              |                |          |

Если в системе есть информация за указанный период, то в табличной части журнала отобразятся записи.

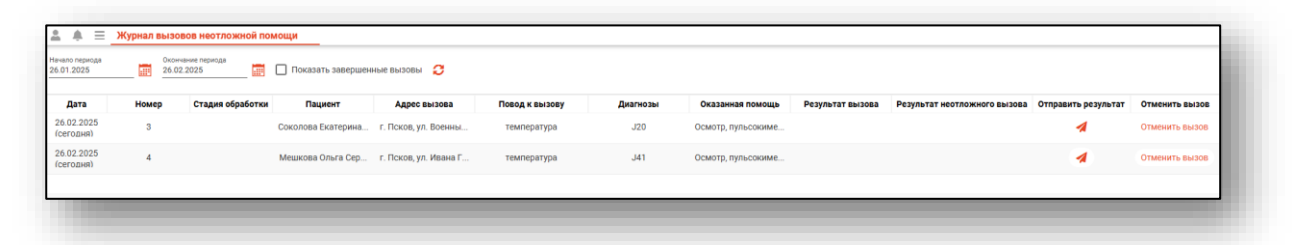

Записи будут отображены из интегрированной системы СМП.

#### Отправить результат

Для внесения результата неотложной помощи нажмите на кнопку «Отправить результат».

| Начало периода<br>26.01.2025 | 0xom  | ание периода<br>2025 📰 🚺 | Показать завершен  | ные вызовы 📿          |                |          |                    |                  |                              |                     |                |
|------------------------------|-------|--------------------------|--------------------|-----------------------|----------------|----------|--------------------|------------------|------------------------------|---------------------|----------------|
| Дата                         | Номер | Стадия обработки         | Пациент            | Адрес вызова          | Повод к вызову | Диагнозы | Оказанная помощь   | Результат вызова | Результат неотложного вызова | Отправить результат | Отменить вызов |
| 26.02.2025<br>(сегодня)      | 3     |                          | Соколова Екатерина | г. Псков, ул. Военны  | температура    | J20      | Осмотр, пульсокиме |                  |                              | 1                   | Отменить вызов |
| 26.02.2025<br>(сегодня)      | 4     |                          | Мешкова Ольга Сер  | г. Псков, ул. Ивана Г | температура    | J41      | Осмотр, пульсокиме |                  |                              | 4                   | Отменить вызов |
|                              |       |                          |                    |                       |                |          |                    |                  |                              |                     | _              |

Будет открыто новое окно «Результат».

Заполните поля «Результат неотложной помощи» и «Диагноз» вручную. Внесите дату и время посещения и выберите врача из выпадающего списка.

|                                                      | ^  |
|------------------------------------------------------|----|
| ациент госпитализирован в кардиологическое отделение |    |
|                                                      |    |
| Диагноз                                              |    |
| арушение сердечного ритма                            |    |
|                                                      |    |
| Дата посещения:                                      |    |
| Зыберите врача 🗸                                     |    |
|                                                      |    |
|                                                      | ок |

Нажмите «Ок» для сохранения внесенных данных.

Вызов будет автоматически перемещен в завершенные, результат вызова будет отправлен в интегрированную систему СМП.

Для просмотра завершенных вызовов поставьте отметку «Показать завершенные вызовы».

| нечаю перенда<br>27 01 2025 📅 27 02 2025 🔄 💟 Показать завершенные вызовы |       |                          |                       |                |          |                     |                  |                                                                            |  |  |
|--------------------------------------------------------------------------|-------|--------------------------|-----------------------|----------------|----------|---------------------|------------------|----------------------------------------------------------------------------|--|--|
| Дата                                                                     | Номер | Стадия обработки Пациент | Адрес вызова          | Повод к вызову | Диагнозы | Оказанная помощь    | Результат вызова | Результат неотложного вызова                                               |  |  |
| 26.02.2025<br>(2 дн. назад)                                              | 5     | Иваненкова Алёна И       | г. Псков, ул. Ивана Г | температура    | J41      | Осмотр, пульсокиме  |                  |                                                                            |  |  |
| 27.02.2025<br>(1 дн. назад)                                              | 6     | Петров Петр Иванов       | г. Псков, ул. Ивана Г | температура    | J41      | Осмотр, пульсокиме  |                  |                                                                            |  |  |
| 26.02.2025<br>(2 дн. назад)                                              | 7     | Петров Петр Иванов       | г. Псков, ул. Ивана Г | температура    | J41      | Осмотр, пульсокиме  |                  | Результат: госпитализайия<br>Диятноз: ј41<br>Время посещения: 2025-02-27   |  |  |
| 26.02.2025<br>(2 дн. назад)                                              | 1     | Мешкова Ольга Сер        | г. Псков, ул. Коммун  | температура    | Z00      | опрос, осмотр, изме |                  |                                                                            |  |  |
| 26.02.2025<br>(2 дн. назад)                                              | 3     | Соколова Екатерина       | г. Псков, ул. Военны  | температура    | J20      | Осмотр, пульсокиме  |                  | Результат: госпитализирован<br>Диагноз: НРС<br>Время посещения: 2025-02-26 |  |  |
| 26.02.2025<br>(2 дн. назад)                                              | 2     | Суп Евгений Захаро       | г. Псков, ул. Новгоро | кашель         | J20      | опрос, осмотр, изме |                  |                                                                            |  |  |

#### Перевести запись в журнал заявок на регистрацию пациента

Чтобы перевести запись в журнал заявок на регистрацию пациента, правой кнопкой мыши вызовите контекстное меню и выберите действие «Перевести вызов в журнал заявок на регистрацию пациента».

| favano периода<br>27.01.2025 | 0xcer<br>27.0 | чание периода<br>2.2025 | Показать завершен  | ные вызовы 📿          |                             |                       |                    |                  |                              |                     |                |
|------------------------------|---------------|-------------------------|--------------------|-----------------------|-----------------------------|-----------------------|--------------------|------------------|------------------------------|---------------------|----------------|
| Дата                         | Номер         | Стадия обработки        | Пациент            | Адрес вызова          | Повод к вызову              | Диагнозы              | Оказанная помощь   | Результат вызова | Результат неотложного вызова | Отправить результат | Отменить вызов |
| 27.02.2025<br>(1 дн. назад)  | 8             |                         | Петров Петр Иванов | г. Псков, ул. Ивана Г | температура                 | J41                   | Осмотр, пульсокиме |                  |                              | 4                   | Отменить вызов |
| 27.02.2025<br>(1 дн. назад)  | 9             |                         | Суп Евгений Захаро | г. Псков, ул. Кузнецк | . температура               | J41                   | Осмотр. Пульсокси  |                  |                              | 1                   | Отменить вызов |
| 27.02.2025<br>(1 дн. назад)  | 10            |                         | Соколова Екатерина | г. Псков, ул. Западн  | Теревести вызов в журнал за | явок на регистрацию п | пульсоксим         |                  |                              | 4                   | Отменить вызов |
| 26.02.2025<br>2 лн. назал)   | 4             |                         | Мешкова Ольга Сер  | г. Псков, ул. Ивана Г | температура                 | J41                   | Осмотр, пульсокиме |                  |                              | 1                   | Отменить вызов |

Выбранная запись будет отправлена в журнал заявок на регистрацию пациента для дальнейшей работы.

Вызов будет автоматически перемещен в завершенные.

#### Отмена вызова

Для отмены вызова нажмите на кнопку «Отменить вызов».

| нако салода<br>101-2025 📅 27.02.2025 📅 Показать завершенные вызовы 🗘 |       |                  |                    |                       |                      |          |                    |                  |                              |                     |                |
|----------------------------------------------------------------------|-------|------------------|--------------------|-----------------------|----------------------|----------|--------------------|------------------|------------------------------|---------------------|----------------|
| Дата                                                                 | Номер | Стадия обработки | Пациент            | Адрес вызова          | Повод к вызову       | Диагнозы | Оказанная помощь   | Результат вызова | Результат неотложного вызова | Отправить результат | Отменить вызов |
| 27.02.2025<br>(1 дн. назад)                                          | 8     |                  | Петров Петр Иванов | г. Псков, ул. Ивана Г | температура          | J41      | Осмотр, пульсокиме |                  |                              | 4                   | Отменить вызов |
| 27.02.2025<br>(1 дн. назад)                                          | 10    |                  | Соколова Екатерина | г. Псков, ул. Западна | температура + кашель | J41      | осмотр пульсоксим  |                  |                              | 4                   | Отменить вызов |
| 26.02.2025<br>(2 дн. назад)                                          | 4     |                  | Мешкова Ольга Сер  | г. Псков, ул. Ивана Г | температура          | J41      | Осмотр, пульсокиме |                  |                              | 4                   | Отменить вызов |

Будет открыто новое окно «Причина отмены вызова».

Внесите причину отмены вызова и нажмите «Ок» для сохранения внесенных данных.

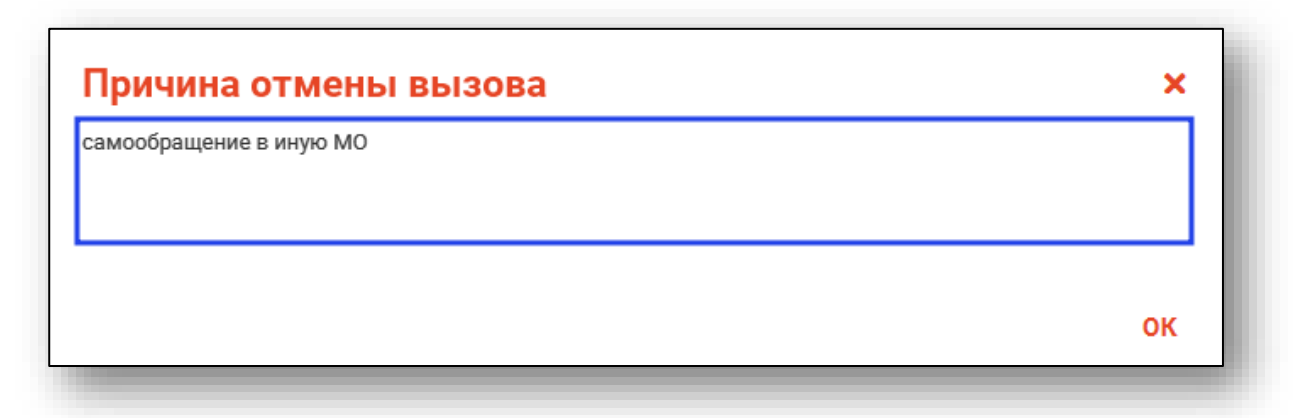

Вызов автоматически будет перемещен в завершенные.